# Challan Generation on Khajane 2 to pay Skill Mission fees

<u>Click here</u> to visit <u>Khajane2 Challan Generation – Khajane-II -</u> ಕರ್ನಾಟಕ ಸರ್ಕಾರ

### Click on Citizen

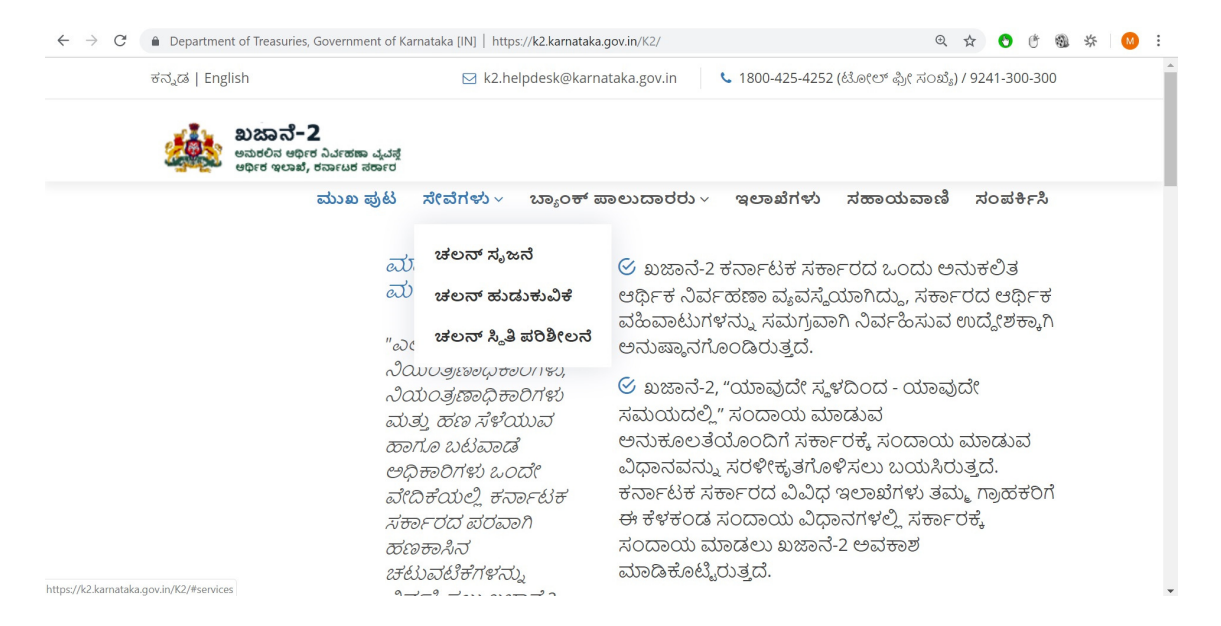

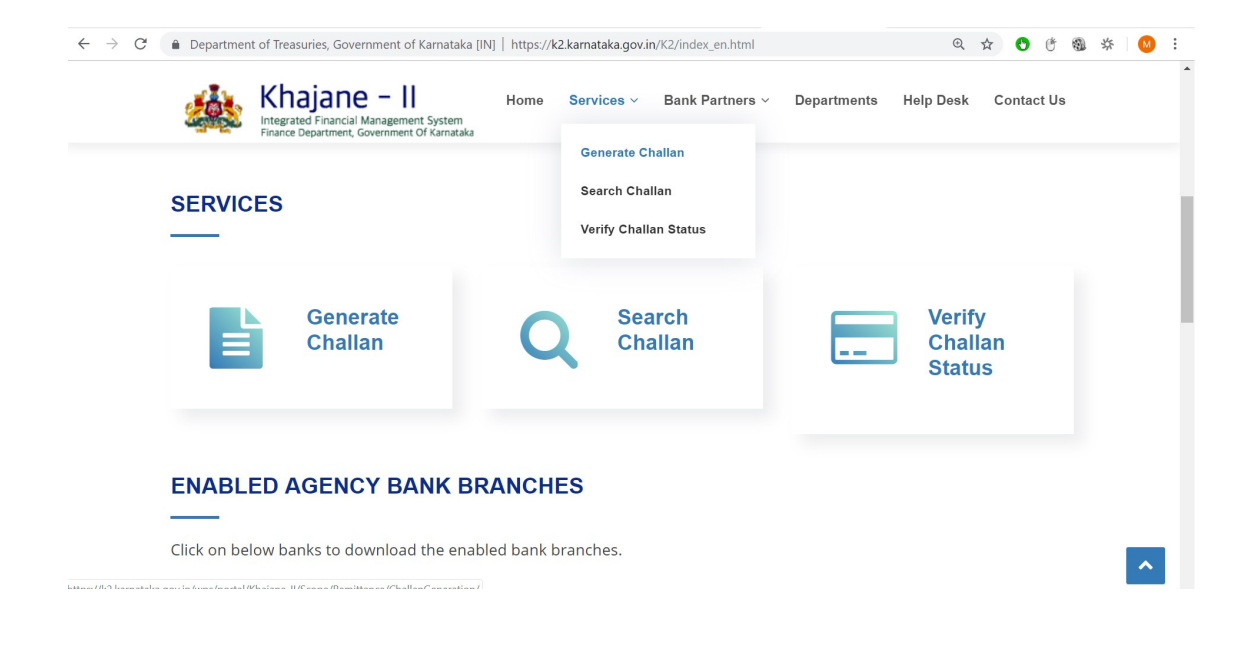

Click on Generate Challan

|                       |                     |                                                                                                    |                                     | ಸಕ್ರಿಯಗೊಳಿಸಲಾದ ಏಜಿನ್ನಿ 2<br>Enabled Agency Ba            | ಸ್ಯಾಂಕುಗಳ ಶಾಖೆಗಳ<br>nk Branches |
|-----------------------|---------------------|----------------------------------------------------------------------------------------------------|-------------------------------------|----------------------------------------------------------|---------------------------------|
| viteori z<br>Generate | ない<br>ない<br>Challan | ಪ್ರದೇವಾಟು<br>ಖೇರುಎಂದಿಗೆ<br>ಸ್. ಇಎಫ್. ಟೆ<br>ಡಿ.ಎ.ಎಸ್. ಚಲನ್<br>ಮಾಡು<br>te NEPT IRTGS<br>ns with UTR No. | ಚಲನ್ ಅನ್ನು ಹುಡುಕು<br>Search Challan | ಹಿಮೆ<br>ಹ್ಯಮಾಣಹತ್ರವನ್ನು<br>Genataತ್ವವನ್ನು<br>Certificate |                                 |

# **Enter Remitter Details as below**

| ಪ್ರಥಮ ಹೆಸರು<br>First Name | VTP Name *                   | ಮಧ್ಯದ ಹೆಸರು<br>Middle Name     |  |
|---------------------------|------------------------------|--------------------------------|--|
| ಕೊನೆಯ ಹೆಸರು<br>Last Name  | SPOC or CEO Name *           | ಇ-ಮೇಲ್<br>E-mail               |  |
| ವಿಳಾಸ<br>Address          | VTP Number, Address of TP or | ಮೊಬೈಲ್ ಸಂಖ್ಯೆ<br>Mobile Number |  |

### For TP Fees

First Name = **TP Name** Last Name = **CEO or SPOC Name** In the address field, enter **VTP Number only -Followed by the TP address** 

#### For TC Fees

First Name = **TC Name** Last Name = **Head of the Center Name** In the address field, enter **VTP Number & CAAF Number**-Followed by the TC address

### 1. Enter Department Details as below

For Department ---- Type ----- Department of Industrial Training and Employment

For DDO Office ----- Select from dropdown ----- Skill Mission Unit, Bengaluru

DDO Code 35219O appears automatically

Select Purpose ---- Fees and Fines

Head of Account (0230-00-800-6-02-000) appears automatically.

### Enter the amount

### **Click Add button**

| ವಿಳಾಸ<br>Address                |                  | ಮೊಬೈಲ್ ಸಂಖ್ಯೆ<br>Mobile Number    |                             |
|---------------------------------|------------------|-----------------------------------|-----------------------------|
| ಾಖೆಯ ವಿವರಗಳು\Department Details |                  |                                   |                             |
| ವರ್ಗ<br>Category                | Government •     | ಜಿಲ್ಲೆ<br>District                | BENGALURU URBAN 🔻           |
| ಇಲಾಖೆ<br>Department             |                  | ಡಿಡಿಓ ಕಚೇರಿ<br>DDO Office         | SKILL MISSION UNIT, BENGA * |
| ಸಾಣಕ ವಿವವ<br>DDO Code           | 352190           |                                   |                             |
| ವ್ಹೇಶದ ವಿವರಗಳು\Purpose Details  |                  |                                   |                             |
| ಉದ್ದೇಶ<br>Purpose               | Fees and Fines • | ಲೆಕ್ಕ ಶೀರ್ಷಿಕೆ<br>Head of Account | 0230~00~800~6~02~000        |
| ಮೊತ್ತ<br>Amount                 | •                |                                   |                             |
|                                 | bbA / 述の対        |                                   |                             |
|                                 |                  |                                   |                             |

If Clicking Add, screenshot as below, Remitter can select <u>Cash</u> or <u>Cheque/Draft</u> or <u>E-payment</u> under Mode of Payment.

| Purpose        | ಲೆಕ್ಕ ಶೀರ್ಷಿಕ<br>Head of Account | ಉಪ ಉದ್ಯೇಶದ ಹೆಸರು<br>Sub Purpose Name | ಉದ್ದೇಶ ನಿರ್ದೀಷ್ಟ ಐಡಿ<br>Purpose Specific ID | ಮೊತ್ತ<br>Amount        | ಕಾರ್ಯಾಚರಣೆ<br>Operation             |
|----------------|----------------------------------|--------------------------------------|---------------------------------------------|------------------------|-------------------------------------|
| Fees and Fines | 0230-00-800-6-02-000             | NA                                   | NA                                          | 2000                   | ಮಾರ್ಪಡಿಸು(Edit)/ ತೆಗೆದುಹಾಕು(Delete) |
|                | ಖಜಾನೆ                            |                                      | ಸಂದಾ                                        | ಯ ಮಾಡುವ v<br>Remittanc | সন্ত্রতক Select •                   |

# Scenario 1 : If selecting Cash, enter details as below and click submit.

| to solo solo solo solo solo solo solo so |                      |                                        |             | - |
|------------------------------------------|----------------------|----------------------------------------|-------------|---|
| ಒಟ್ಟು ಮೊತ್ತ<br>Total Amount              | 50                   | ಪಾವತಿ ವಿಧ<br>Mode of Payment           | Cash        | * |
| ಖಜಾನೆ<br>Treasury                        | STATE CYBER TREASURY | ಸಂದಾಯ ಮಾಡುವ ಬ್ಯಾಂಕ್<br>Remittance Bank | CANARA BANK | * |

# Challan appears as below

| ಚಲನ್ ಚಾಲ್ತಿ ಅವಧಿ<br>Challan Validity   | ಜಿಲ್ಲೆ<br>District                | ಇಲಾಖೆ<br>Department                                 | යසය<br>DDO                                  | ಕಚೇರಿ<br>Office                       |
|----------------------------------------|-----------------------------------|-----------------------------------------------------|---------------------------------------------|---------------------------------------|
| 7 Days                                 | BENGALURU URBAN                   | DEPARTMENT OF INDUSTRIAL<br>TRAINING AND EMPLOYMENT | COMMISSIONERATE OF INDUSTR<br>BENG          | IAL TRAINING AND EMPLOYMENT,<br>ALURU |
| ವರ್ಗ<br>Category                       | ದಿನಾಂಕ<br>Date                    | ಚಲನ್ ಉಲ್ಲೇಖ ಸಂಖ್ಯೆ<br>Challan Reference Number      | තිකිය<br>DDO                                | ಕೋಡ್<br>Code                          |
| Government                             | 27/03/2018                        |                                                     | 203                                         | 310                                   |
| ಸಂದಾಯದಾರನ ಹೆಸರು<br>Remitter Name       | Raj Kumar                         |                                                     | ಮೊಬೈಲ್ ಸಂಖ್ಯೆ<br>Mobile Number              | 1234567980                            |
| ఇ-మోలో<br>E-mail                       | rajkumar@gmail.com                |                                                     |                                             |                                       |
| ವಿಳಾಸ<br>Address                       | address                           |                                                     |                                             |                                       |
| ಉದ್ದೇಶ<br>Purpose                      | ಲೆಕ್ಕ ಶೀರ್ಷಿಕೆ<br>Head of Account | ಉಪ ಉದ್ದೇಶದ ಹೆಸರು<br>Sub Purpose Name                | ಉದ್ದೇಶ ನಿರ್ದೀಷ್ಟ ಐಡಿ<br>Purpose Specific ID | ಮೊತ್ತ<br>Amount                       |
| Fees and Fines                         | 0230~00~800~6~02~000              |                                                     | NA-                                         | 50                                    |
| ಸಂದಾಯ ಮಾಡುವ ಬ್ಯಾಂಕ್<br>Remittance Bank | CANARA BANK                       | ಒಟ್ಟು ಮೊತ್ತ<br>Grand Total                          |                                             | 50                                    |
|                                        |                                   | ఒట్కు మెంక<br>Total Amou                            | ್ತ ಅಕ್ಷರಗಳಲ್ಲಿ<br>Int in Words              | Fifty Only                            |
|                                        | N.                                | ಪಾವತಿ ವಿವರಗಳು\Payment Details                       |                                             |                                       |
| ಪಾವತಿ ವಿಧ<br>Payment Mode              |                                   | Ca                                                  | ish                                         |                                       |
|                                        | Enter CAPTCHA Code                | 7DY0K2 *                                            | 7DY0K2                                      |                                       |
|                                        |                                   |                                                     |                                             |                                       |

Click on confirm, Challan reference number is generated as in below screenshot.

Make a payment at the Bank in favour of **Commissioner Industrial Training and Employment (Skill Mission).** 

Head of Account : 0230-00-800-6-02-000

ಚಲನ್ ಅನ್ನು ಯಶಸ್ವಿಯಾಗಿ ಸೃಜಿಸಲಾಗಿದೆ. ಚಲನ್ ಉಲ್ಲೇಖ ಸಂಖ್ಯೆಯು : CR0318023000002189

Challan is generated Successfully. Challan Referance No. is: CR0318023000002189

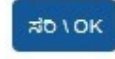

### Scenario 2 : If selecting option Cheque/Draft in Mode of Payment, add details below & keep your cheque /dd number handy,

### **Enter Cheque/DD Number**

- 1. All Cheque/DD drawn in favour of **Commissioner Industrial Training and Employment (Skill Mission).**
- 2. Head of Account : 0230-00-800-6-02-000.

# Select the Bank Name

| ಒಟ್ಟು ಮೊತ್ತ<br>Total Amoun          | 50                   |                     | ಪಾವತಿ ವಿಧ<br>Mode of Paymen           | Cheque/Draft | ¥ * |
|-------------------------------------|----------------------|---------------------|---------------------------------------|--------------|-----|
| ಖಜಾನ<br>Treasury                    | STATE CYBER TREASURY |                     | ಸಂದಾಯ ಮಾಡುವ ಬ್ಯಾಂಕ<br>Remittance Bank | CANARA BANK  | * * |
| ,ಮೆಂಟ್ ವಿವರಗಳು\Instrument Det       | ails                 |                     | ataria a arror                        |              |     |
| Cheque/DD No                        | 125847               | *                   | Cheque/DD Date                        | 27/03/2018   | •   |
| ಚೆಕ್/ಡಿಡಿ ಬ್ಯಾಂಕ್<br>Cheque/DD Bank | ANDHRA BANK          | * *                 | ಶಾಖ<br>Branch                         | Bellary      | •   |
| ಐ.ಎಫ್.ಎಸ್.ಸಿ ಕೋಡ್<br>IFSC Code      | ANDB0000041          |                     | ಮೈಕರ್ ಕೋಡ<br>MICR Code                | 583011102    |     |
|                                     |                      | ಸಲ್ಲಿಸು \ Submit ಮರ | ಜೋಡಿಸು \ Reset                        |              |     |

Click submit button to generate challan details as in below screenshot

| ಚಲನ್ ಚಾಲ್ತಿ ಅವಧಿ<br>Challan Validity   | ಜಿಲ್ಲೆ<br>District                  | අපාන්<br>Department                                 | යියි<br>DDC                                 | . ಕಚೇರಿ<br>) Office                     |
|----------------------------------------|-------------------------------------|-----------------------------------------------------|---------------------------------------------|-----------------------------------------|
| 7 Days                                 | BENGALURU URBAN                     | DEPARTMENT OF INDUSTRIAL<br>TRAINING AND EMPLOYMENT | COMMISSIONERATE OF INDUST<br>BENG           | RIAL TRAINING AND EMPLOYMENT,<br>GALURU |
| ವರ್ಗ<br>Category                       | ದಿನಾಂಕ<br>Date                      | ಚಲನ್ ಉಲ್ಲೇಖ ಸಂಖ್ಯೆ<br>Challan Reference Number      | යිනි<br>DDC                                 | , ಕೋಡ್<br>D Code                        |
| Government                             | 27/03/2018                          |                                                     | 20                                          | 3310                                    |
| ಸಂದಾಯದಾರನ ಹೆಸರು<br>Remitter Name       | Raj Kumar                           |                                                     | ಮೊ ಬೈಲ್ ಸಂಖ್ಯೆ<br>Mobile Number             | 1234567980                              |
| ಇ-ಮೇಲ್<br>E-mail                       | rajkumar@gmail.com                  |                                                     |                                             |                                         |
| ವಿಳಾಸ<br>Address                       | address                             |                                                     |                                             |                                         |
| ಉದ್ದೇಶ<br>Purpose                      | ಲೆಕ್ಕ ಶೀರ್ಷಿಕೆ<br>Head of Account   | ಉವ ಉದ್ದೇಶದ ಹೆಸರು<br>Sub Purpose Name                | ಉದ್ದೇಶ ನಿರ್ದೀಷ್ಮ ಐಡಿ<br>Purpose Specific ID | ಮೊತ್ತ<br>Amount                         |
| Fees and Fines                         | 0230~00~800~6~02~000                |                                                     | NA-                                         | 50                                      |
| ಸಂದಾಯ ಮಾಡುವ ಬ್ಯಾಂಕ್<br>Remittance Bank | CANARA BANK                         | ಒಟ್ಟು ಮೂತ್ತ<br>Grand Total                          |                                             | 50                                      |
|                                        |                                     | ಒಟ್ಟು ಮೂತ<br>Total Amou                             | ತ್ತ ಅಕ್ಷರಗಳಲ್ಲಿ<br>unt in Words             | Fifty Only                              |
|                                        |                                     | ಪಾವತಿ ವಿವರಗಳು\Payment Details                       | 17                                          |                                         |
| ಪಾವತಿ ವಿಧ<br>Payment Mode              |                                     | Chequ                                               | ue/Draft                                    |                                         |
| ಚೆಕ್/ಡಿಡಿ ಸಂಖ್ಯೆ<br>Cheque/DD No       | ಚೆಕ್/ಡಿಡಿ ಬ್ಯಾಂಕ್<br>Cheque/DD Bank | ಐ.ಎಫ್.ಎಸ್.ಸಿ ಕೋಡ್<br>IFSC Code                      | ಮ್ಮೆ ಕರ್ ಕೋಡ್<br>MICR Code                  | ಚೆಕ್/ಡಿಡಿ ದಿನಾಂಕ<br>Cheque/DD Date      |
| 125847                                 | ANDHRA BANK                         | ANDB0000041                                         | 583011102                                   | 27/03/2018                              |
|                                        | Enter CAPTCHA Code                  | ಕ TT2TE0 <br>ಪಡಿಸು \ Confirm ಹಿಂದಕ್ಕೆ ಹೋಗು \        |                                             |                                         |

Enter Captcha & Click confirm. Challan reference number is generated as in below screenshot.

-

ಚಲನ್ ಅನ್ನು ಯಶಸ್ವಿಯಾಗಿ ಸೃಜಿಸಲಾಗಿದೆ. ಚಲನ್ ಉಲ್ಲೇಖ ಸಂಖ್ಯೆಯು : CR0318023000002189

Challan is generated Successfully. Challan Referance No. is: CR0318023000002189

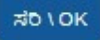

# Scenario 3 : If selecting E-payment as Mode of payment,

Select Net Banking as Type of payment & Select Bank Name in Net Banking field.

| ಒಟ್ಟು ಮಠಿತ್ರ<br>Total Amount     | 50                   | ಪಾವತಿ ವಿಧ<br>Mode of Payment 💌 * |
|----------------------------------|----------------------|----------------------------------|
| ಖಬಾನೆ<br>Treasury                | STATE CYBER TREASURY |                                  |
| ನತಿ ವಿವರಗಳು\Payment Details      |                      |                                  |
| ಇ-ಪಾವತಿ ವಿಧ<br>Type of E-Payment | Net Banking •        | Net Banking ICICI Bank 💌 *       |
|                                  |                      |                                  |

Click submit button to generate challan details as in below screenshot. Enter Captcha code and confirm.

| ಚಲನ್ ಚಾಲ್ತಿ ಅವಧಿ<br>Challan Validity   | ಜಿಲ್ಲೆ<br>District                | ಇಲಾಖೆ<br>Department                                 | 1 ଶିଶି<br>000                               | , ಕಚೇರಿ<br>) Office                     |
|----------------------------------------|-----------------------------------|-----------------------------------------------------|---------------------------------------------|-----------------------------------------|
| 7 Days                                 | BENGALURU URBAN                   | DEPARTMENT OF INDUSTRIAL<br>TRAINING AND EMPLOYMENT | COMMISSIONERATE OF INDUST                   | RIAL TRAINING AND EMPLOYMENT,<br>BALURU |
| ವರ್ಗ<br>Category                       | ದಿನಾಂಕ<br>Date                    | ಚಲನ್ ಉಲ್ಲೇಖ ಸಂಖ್ಯೆ<br>Challan Reference Number      | 1 ଶଶ<br>DDQ                                 | , ಕೋಡ್<br>) Code                        |
| Government                             | 27/03/2018                        | 4                                                   | 20                                          | 3310                                    |
| ಸಂದಾಯದಾರನ ಹೆಸರು<br>Remitter Name       | Raj Kumar                         |                                                     | ಮೂ ಬೈಲ್ ಸಂಖೆ₅<br>Mobile Number              | 1234567890                              |
| ಇ-ಮೇಲ್<br>E-mail                       | rajkumar@gmail.com                |                                                     |                                             |                                         |
| ವಿಳಾಸ<br>Address                       | address                           | 5m                                                  |                                             |                                         |
| ಉದ್ದೇಶ<br>Purpose                      | ಲೆಕ್ಕ ಶೀರ್ಷಿಕೆ<br>Head of Account | ಉವ ಉದ್ದೇಶದ ಹೆಸರು<br>Sub Purpose Name                | ಉದ್ದೇಶ ನಿರ್ದೀಷ್ಮ ಐಡಿ<br>Purpose Specific ID | ಮೊತ್ತ<br>Amount                         |
| Fees and Fines                         | 0230~00~800~6~02~000              | NA                                                  | NA-                                         | 50                                      |
| ಸಂದಾಯ ಮಾಡುವ ಬ್ಯಾಂಕ್<br>Remittance Bank | ICICI Bank                        | ಒಟ್ಟು ಮೂತ್ತ<br>Grand Total                          |                                             | 50                                      |
|                                        |                                   | ಒಟ್ಟು ಮೂತ<br>Total Amor                             | ತ್ತ ಅಕ್ಷರಗಳಲ್ಲಿ<br>unt in Words             | Fifty Only                              |
|                                        |                                   | ಪಾವತಿ ವಿವರಗಳು\Payment Details                       | 5                                           |                                         |
| ಪಾವತಿ ವಿಧ<br>Payment Mode              |                                   | E-Pa                                                | yment                                       |                                         |
|                                        | Enter CAPTCHA Code                | 7PWLXF                                              | 7PWLXF                                      |                                         |
|                                        | ಖಚಿತ                              | ವಡಿಸು \ Confirm ಹಿಂದಕ್ಕೆ ಹೋಗು                       | \ GoBack                                    |                                         |

Dear User, please note Knajane i

ಚಲನ್ ಉಲ್ಲೇಖ ಸಂಖ್ಯೆಯು : CR0318023000002196 ಭವಿಷ್ಯದ ಉಲ್ಲೇಖಕ್ಕೆ ದಯವಿಟ್ಟು ಸಂಖ್ಯೆಯನ್ನು ಉಳಿಸಿ ವಹಿವಾಟಿನೊಂದಿಗೆ ಮುಂದುವರೆಯಲು ಸರಿ ಎಂಬುದರ ಮೇಲೆ ಒತ್ತಿರಿ

> Challan Referance No. is: CR0318023000002196 Please save the number for future reference. Click on OK to proceed with transaction.

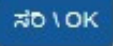

# Make online payment, starting as in below screenshot & continue.

| Challan Reference Number | CRO                     | 318023000002196            |  |
|--------------------------|-------------------------|----------------------------|--|
| Challan Amount           |                         | 50                         |  |
| Transaction Date         |                         | 27032018                   |  |
| Name of the Remitter     | Raj Kumar               |                            |  |
| Payment Mode             | ICICI Retail Netbanking | ICICI Corporate Netbanking |  |